# Pilot Weather detailed download instructions for iPad & iPhone

## Please follow these instructions carefully!

### STEP 1 – Search for and download the Javelin reader from the App Store

Shown here are the instructions to download the Pilot Weather e-book for the iPad. The same process can be accomplished on the iPhone. First, you will need to download and install the **Javelin** e-reader app. This will be needed to read the secure Pilot Weather e-book. Go to the **App Store** and search for "**Javelin reader**." Tap on **GET** to download the app. Note: If you've previously downloaded the Javelin e-reader or currently have it downloaded, you may see the iCloud download icon or an Open button, respectively.

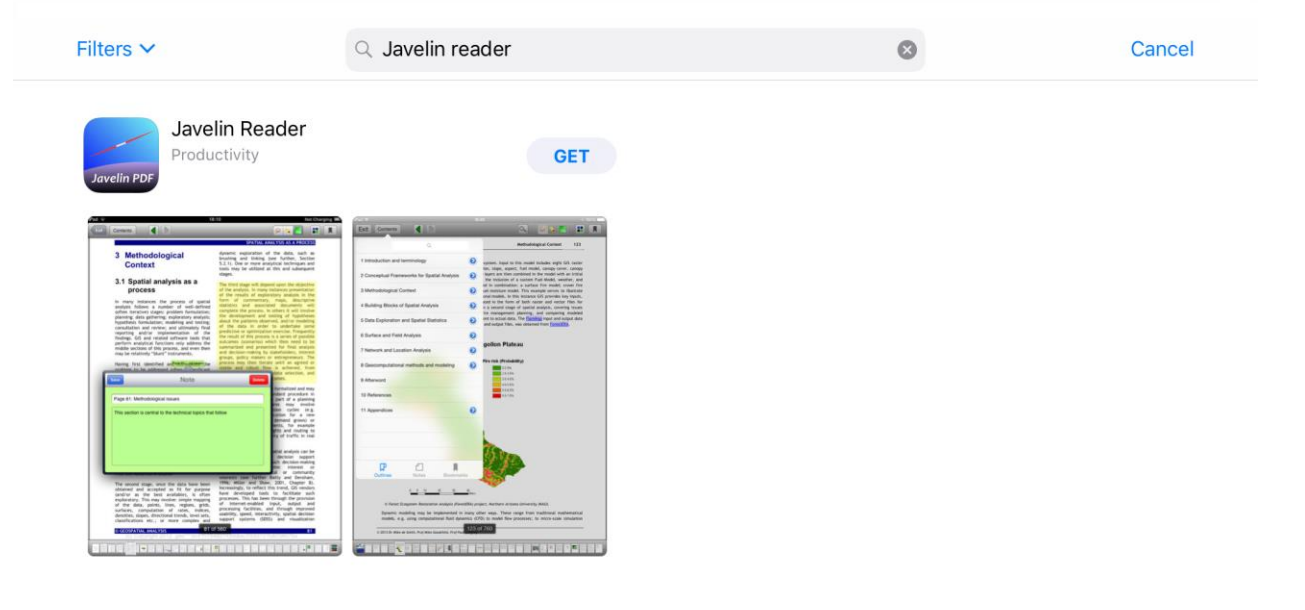

| Today | Games | Seps | Updates | Q Search |
|-------|-------|------|---------|----------|
|-------|-------|------|---------|----------|

# STEP 2 – Open the Javelin reader on your device

Once Javelin e-reader has downloaded, tap on **OPEN**.

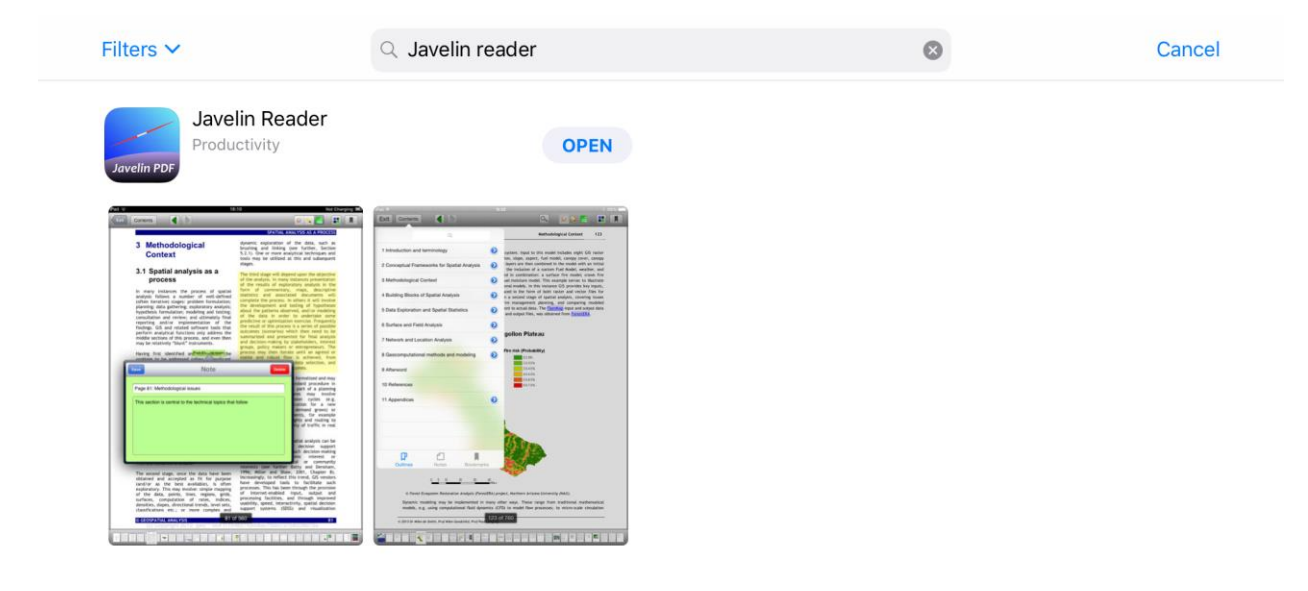

| Today 🛃 Games | Apps Updates | Q Search |
|---------------|--------------|----------|
|---------------|--------------|----------|

## STEP 3 – Download the secure Pilot Weather Digital Rights Management (drmz) file

If you are viewing these instructions on the same device as this installation, you can tap on this URL: <u>http://drmz.net/pilot-weather.drmz</u> and it will prompt you to "**Open In Javelin**" as shown below. **Important:** If you are viewing these instructions on a <u>different</u> device, please skip to the **Alternate Download Instructions** after <u>Step 6</u>.

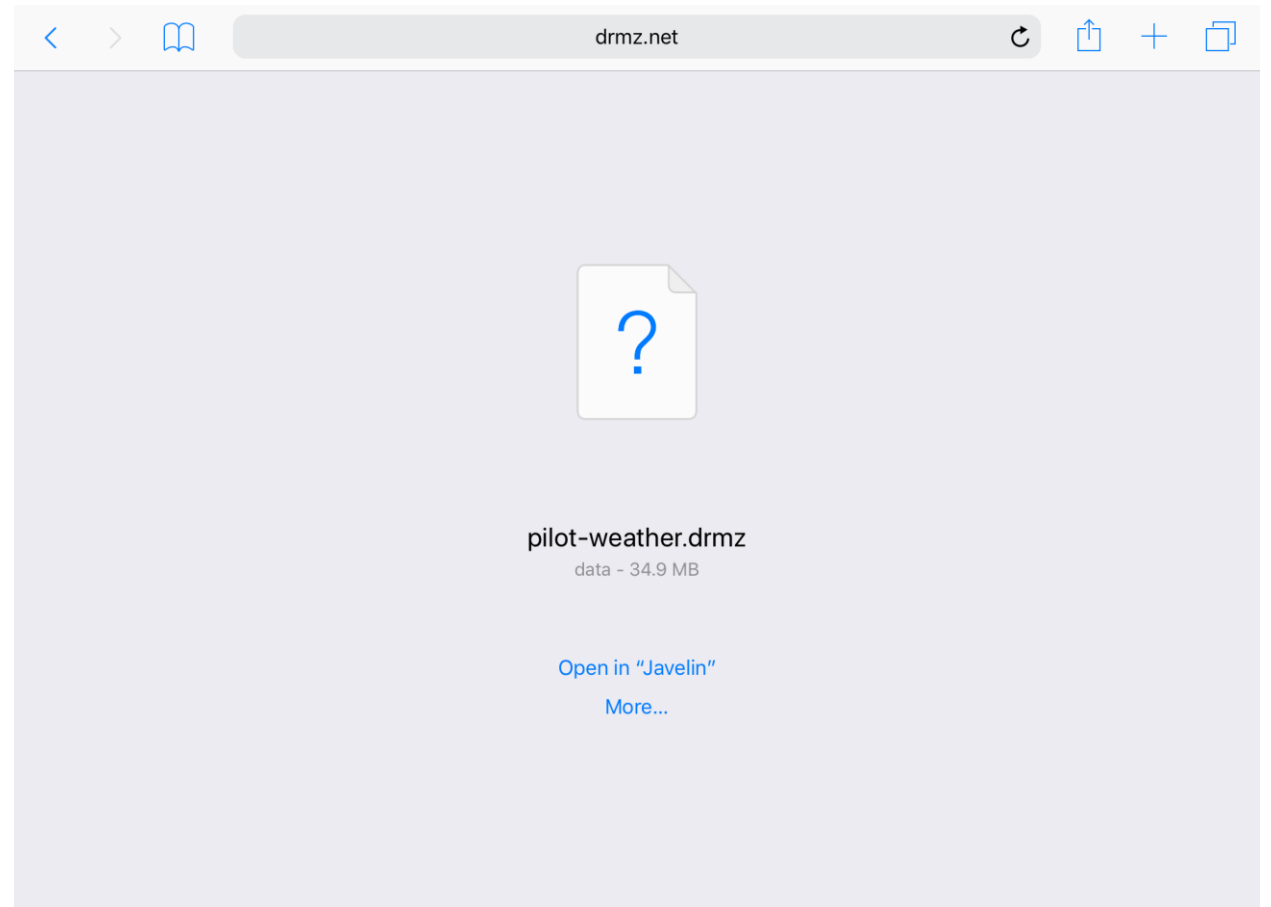

## STEP 4 – Authorize the Pilot Weather e-book

You are almost done! Tap on the **pilot-weather** Javelin PDF icon to authorize the secure **drmz** file you just downloaded.

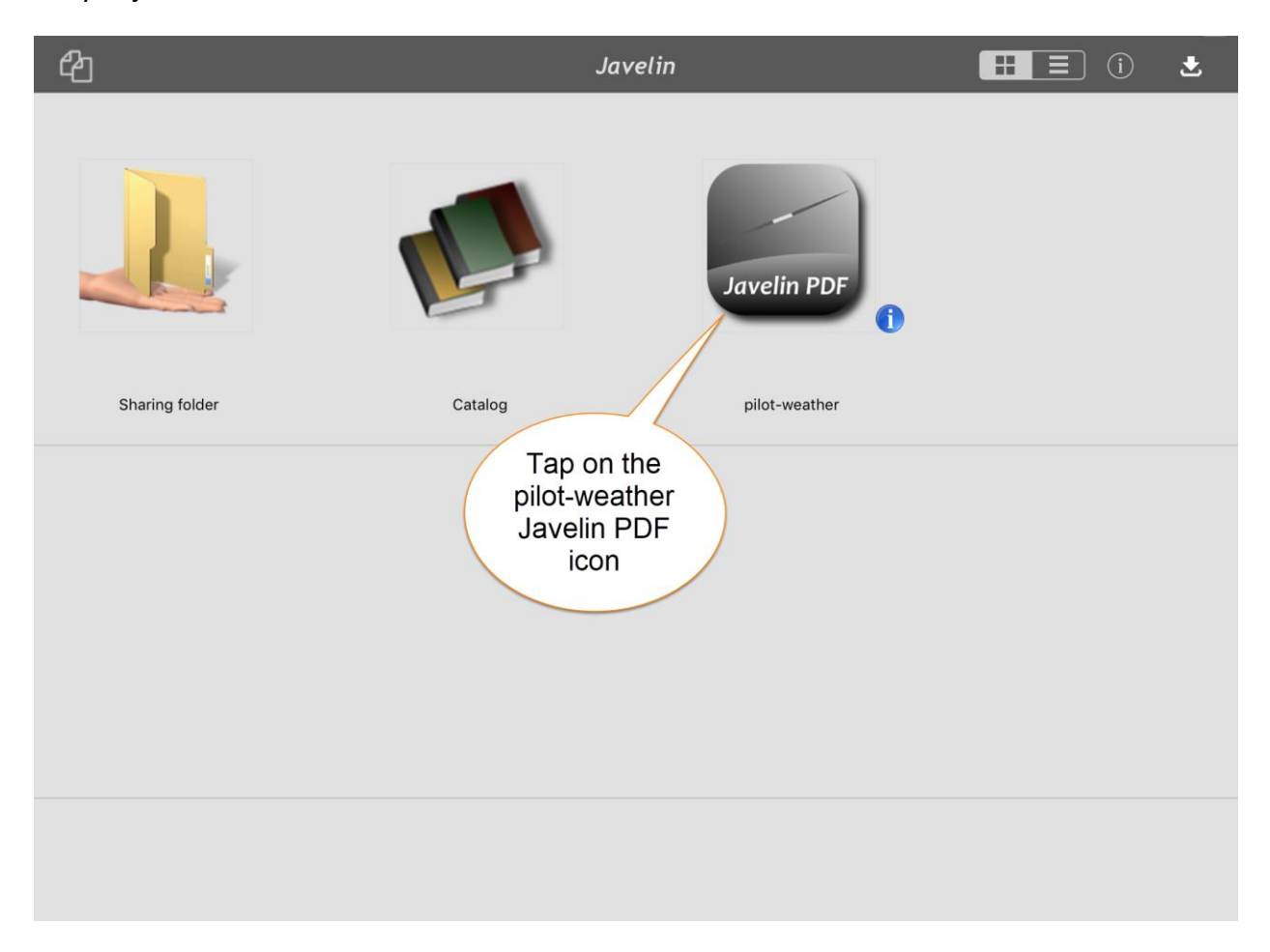

## STEP 5 – Enter the unique authorization code

Enter the authorization code sent to you in your confirmation email. This code is unique to you and your copy of the e-book. You will be allowed to repeat this process on up to two (2) <u>additional</u> devices (e.g., smart phone, tablet, laptop/desktop) using the same code. Please note that the **DocID** shown in the image below may be different than shown on your screen. This DocID is **NOT** your authorization code. After entering the code, tap on **OK**.

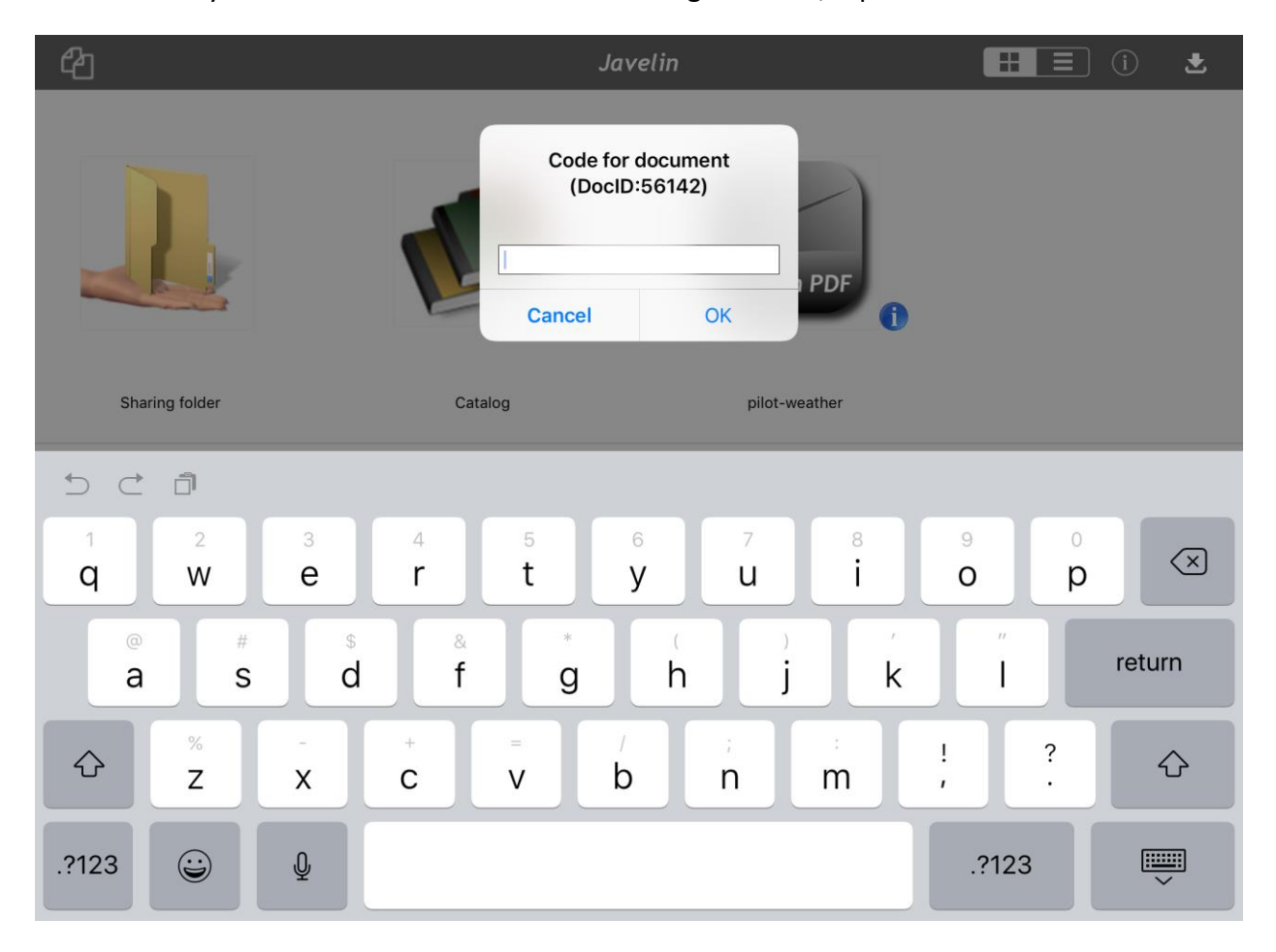

## STEP 6 – You are ready to begin reading the Pilot Weather e-book

You are all set! For the best reading experience, we recommend that you rotate the iPad to portrait orientation (the e-book below is shown in landscape orientation). See below for a few additional notes <u>after</u> the Alternate Download Instructions.

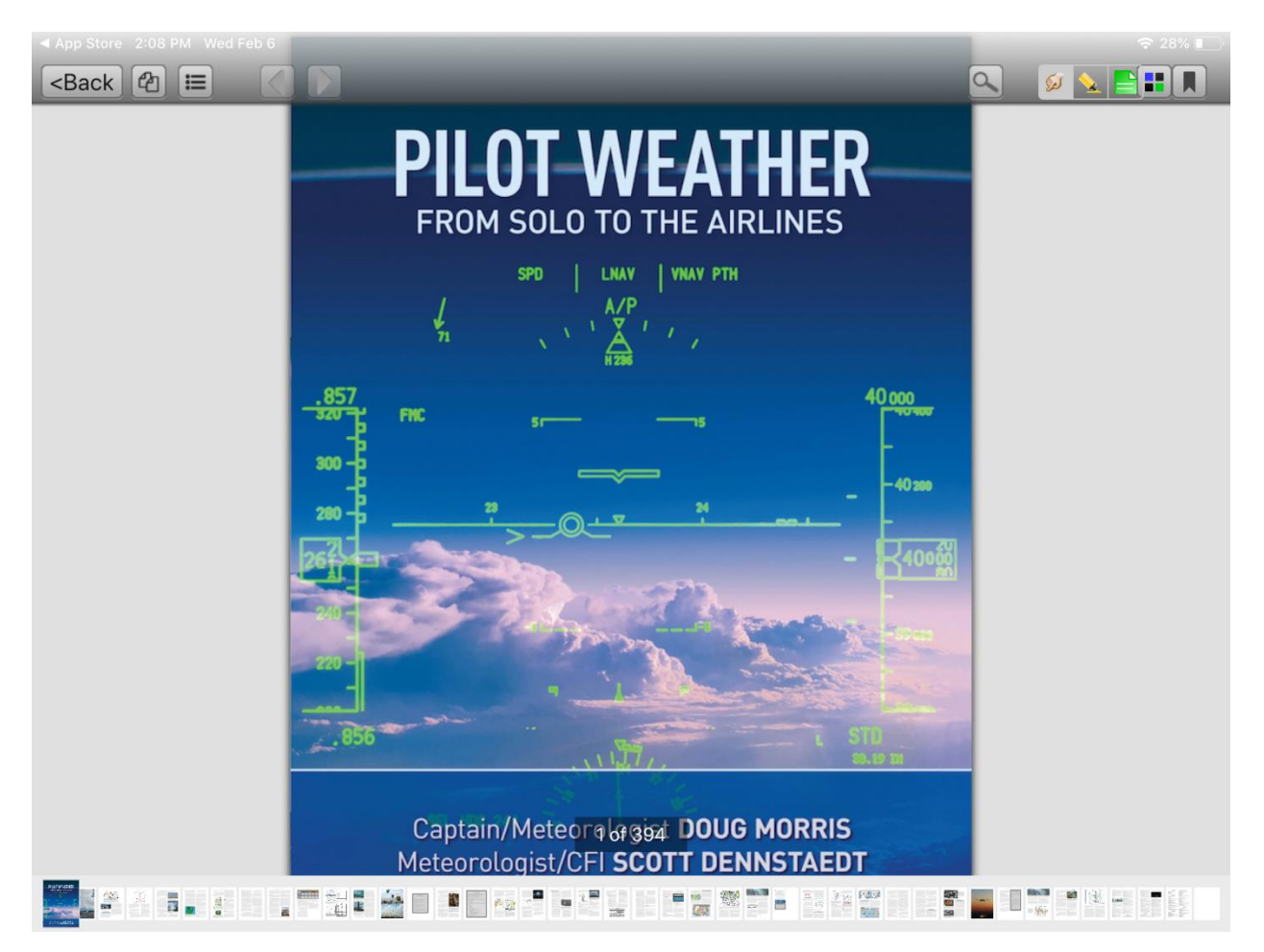

# **Alternate Download Instructions**

## STEP A1 – Download the secure drmz file manually

Once the Javelin e-reader has opened, tap on the Download button to manually enter the Pilot Weather e-book download URL as shown below.

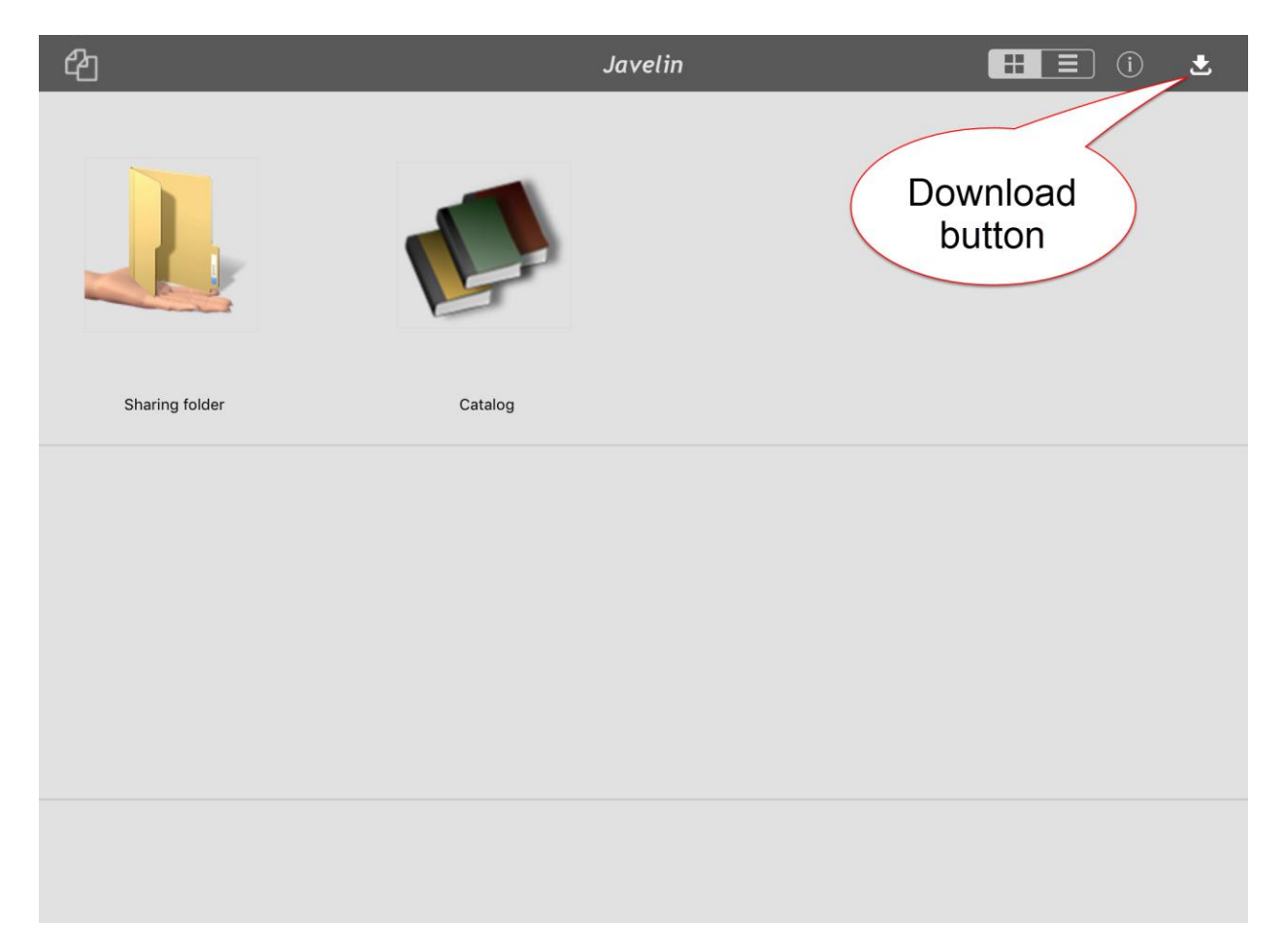

# STEP A2 – Download the secure drmz file manually (continued)

| ආ              |         | Javelin            |                   | 🔳 () 🛃   |
|----------------|---------|--------------------|-------------------|----------|
|                |         | Close              | Download Document | Download |
|                |         | Enter Document URL |                   |          |
| Sharing folder | Catalog |                    |                   |          |
|                |         |                    |                   |          |
|                |         |                    |                   |          |
|                |         |                    |                   |          |

A drop-down box will appear as shown below to enter the **drmz** file URL.

## STEP A3 – Download the secure drmz file manually (continued)

<u>Type</u> the following e-book URL: **http://drmz.net/pilot-weather.drmz** into the window as shown below, then tap on **Go**.

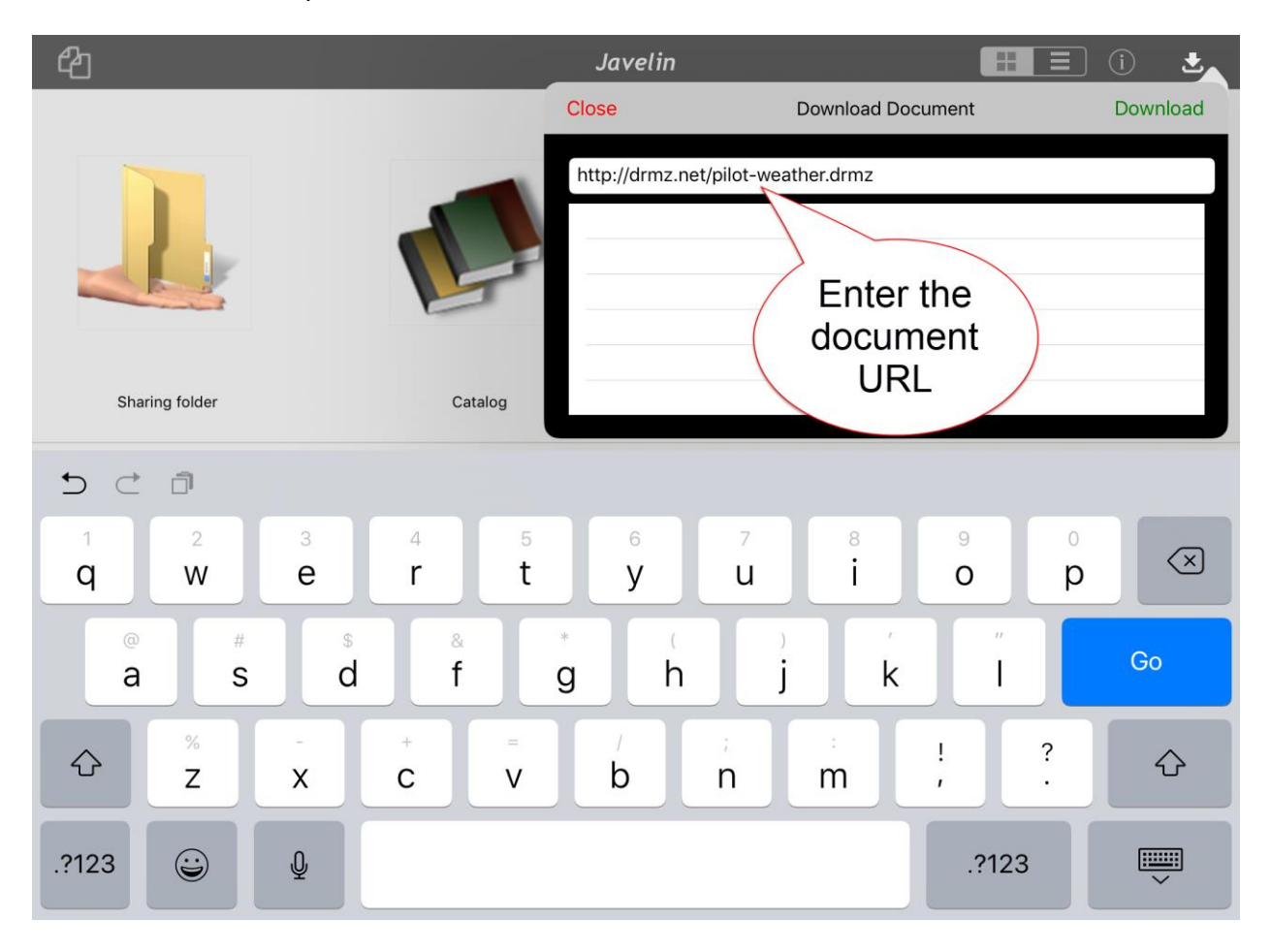

## STEP A4 – Download the secure drmz file manually (continued)

The secure drmz file will begin to download and the screen below will appear. The file should take less than one minute to download. This is the secure file that contains the Pilot Weather e-book.

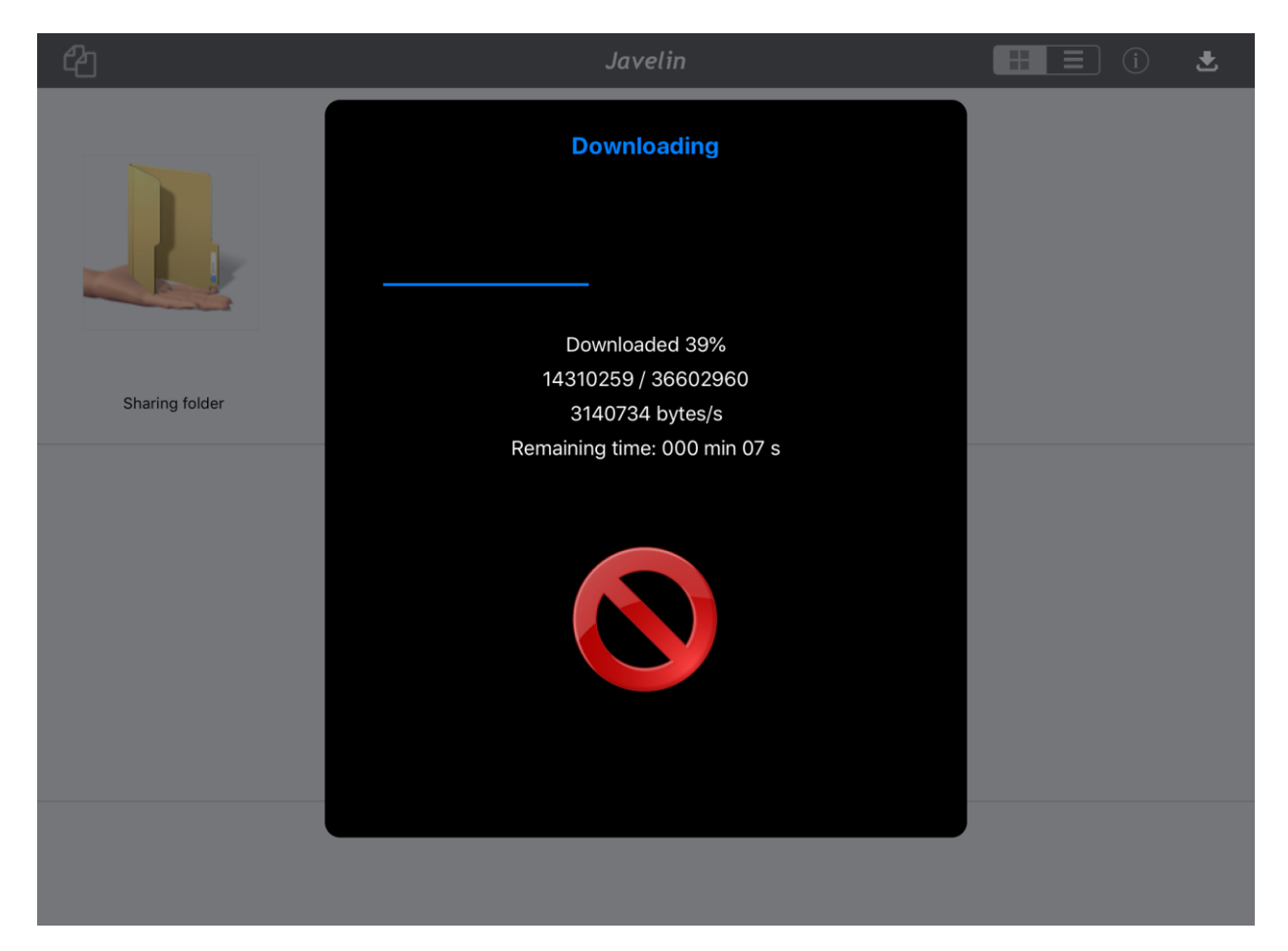

### STEP A5 - Authorize the Pilot Weather e-book

You are almost done! Once the download has completed the screen below will appear. Tap on **Yes** to enter your unique authorization code.

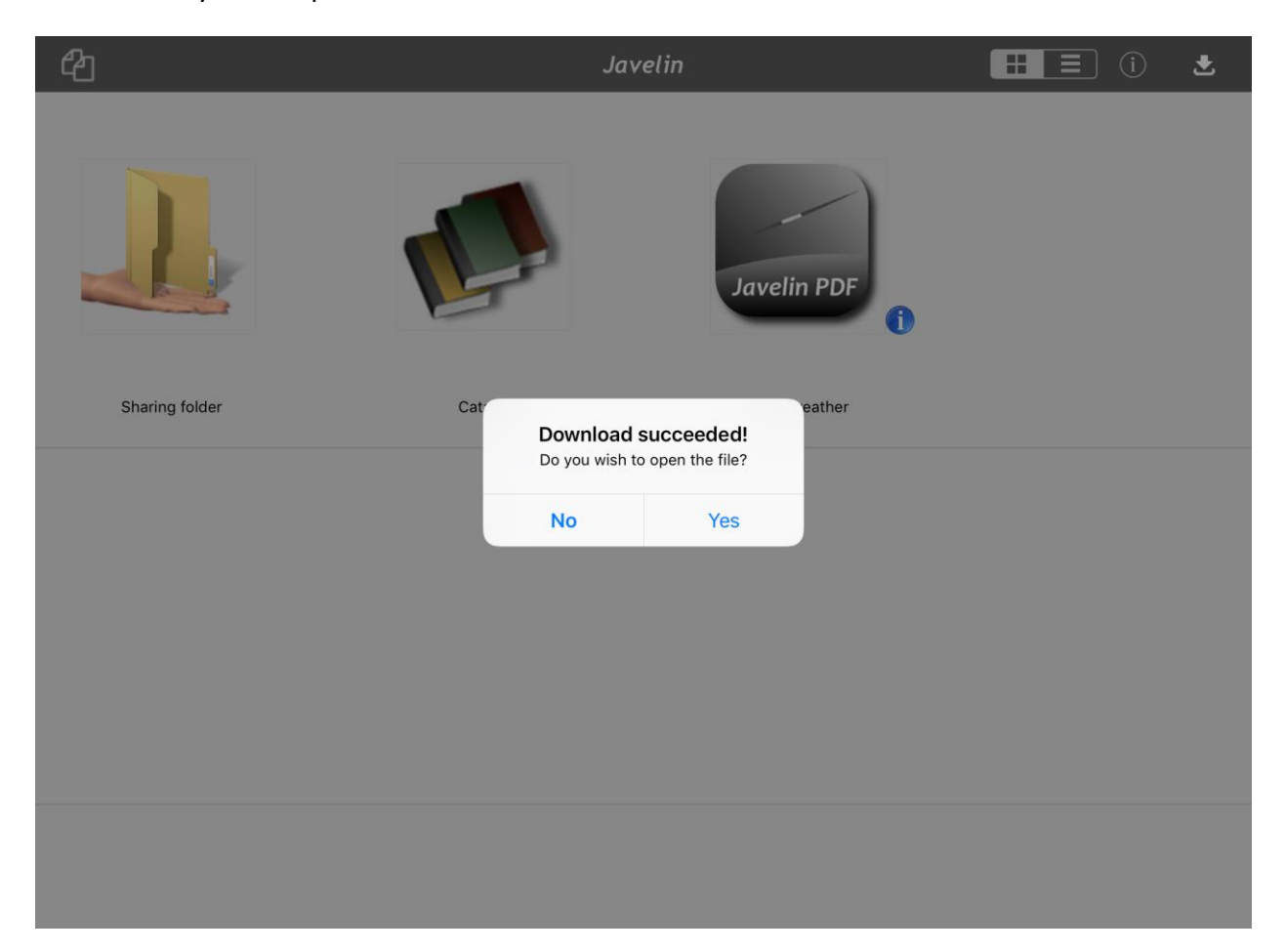

### STEP A6 – Enter the unique authorization code

Enter the authorization code sent to you in your confirmation email. This code is unique to you and your copy of the e-book. You will be allowed to repeat this process on up to two (2) <u>additional</u> devices (e.g., smart phone, tablet, laptop/desktop) using the same code. Please note that the **DocID** shown in the image below may be different than shown on your screen. This DocID is **NOT** your authorization code. After entering the code, tap on OK.

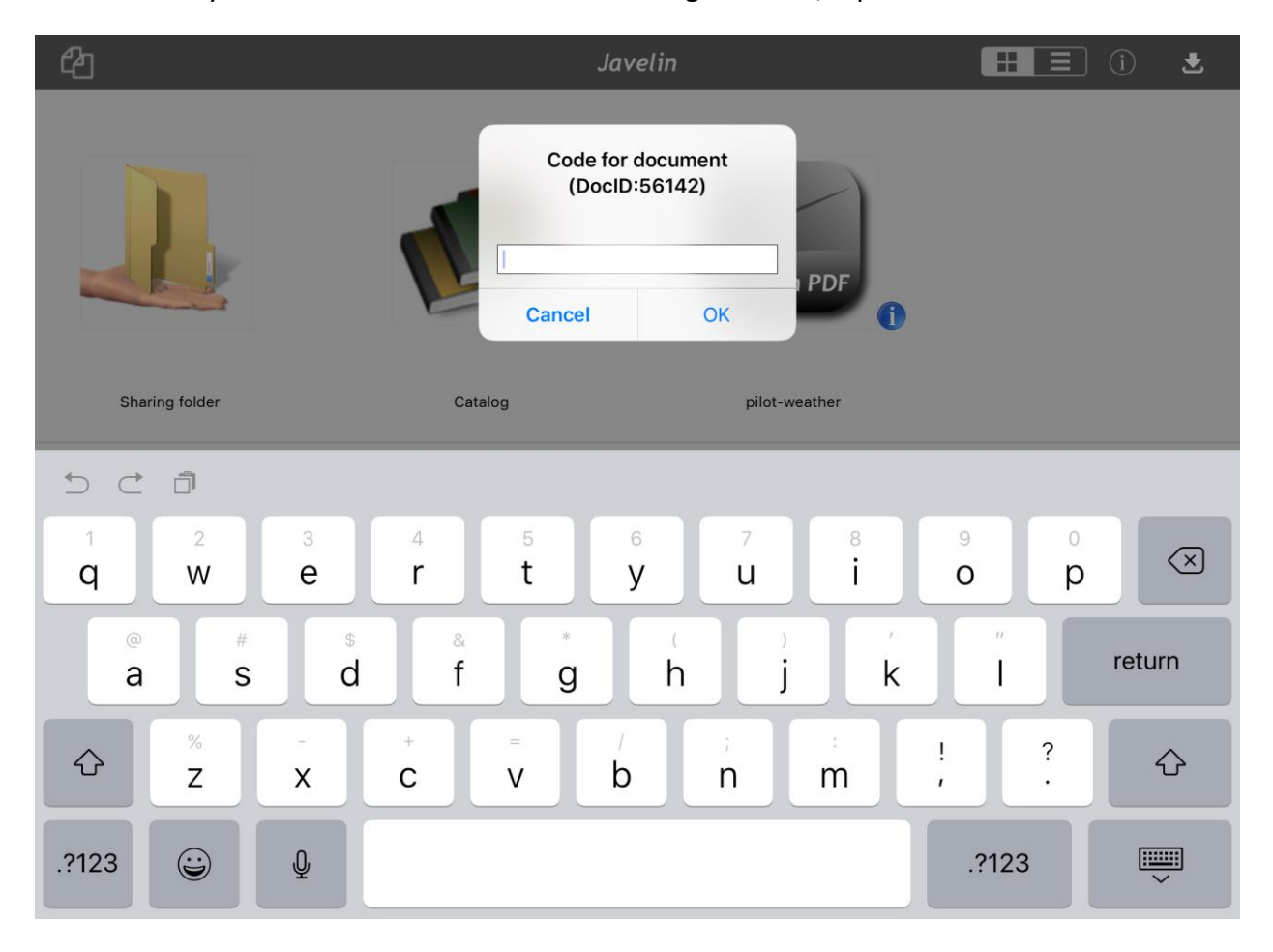

## STEP A7 – You are ready to begin reading the Pilot Weather e-book

You are all set! For the best reading experience, we recommend that you rotate the iPad to portrait orientation (the e-book below is shown in landscape orientation). See below for a few additional notes.

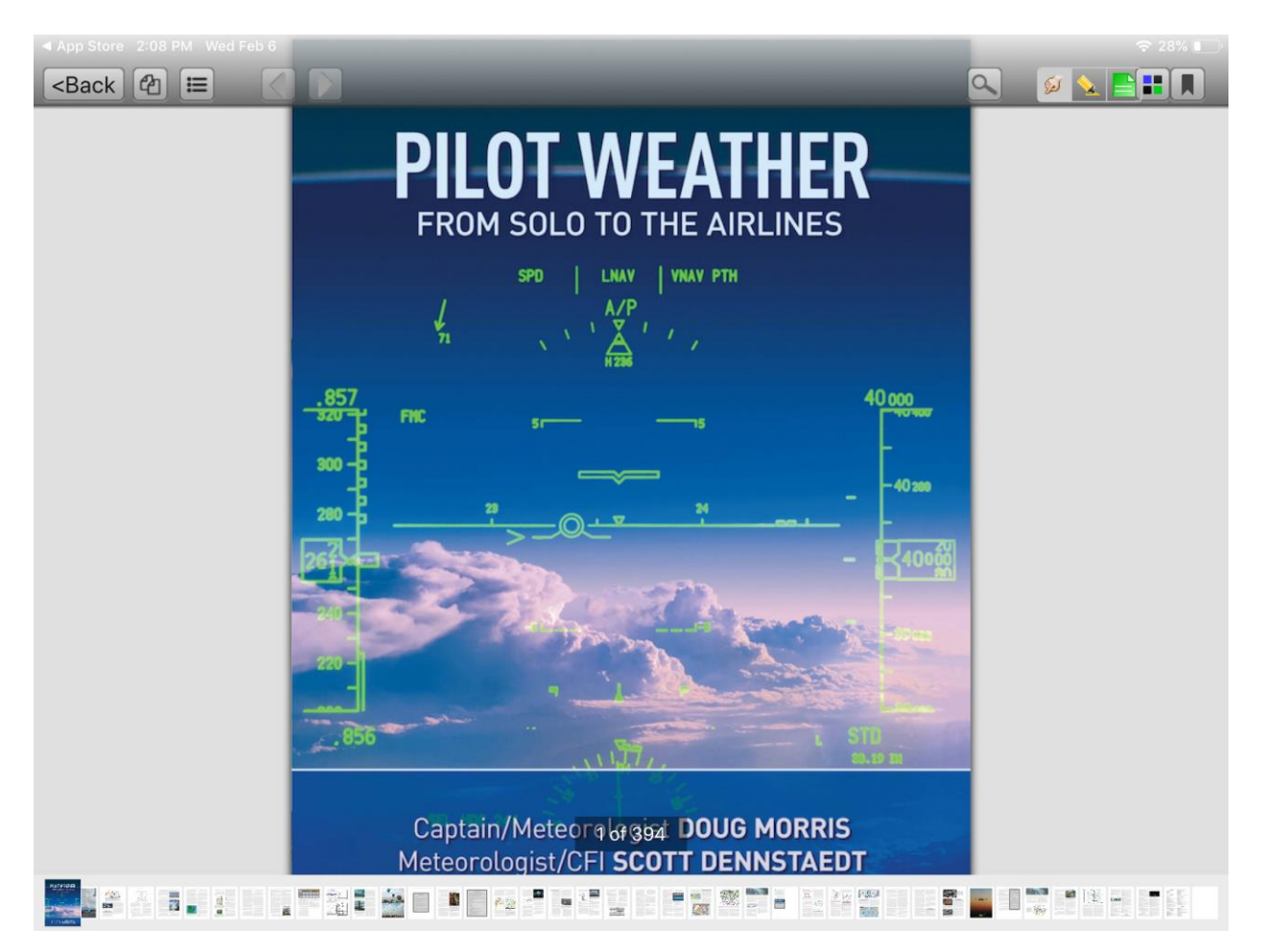

#### Additional NOTES

1. **Table of Contents** – to get the Javelin tool bar at the top to appear, tap anywhere on the book. Then you will see the table of contents icon (shown below). Tap on this button to access the table of contents which allows you to quickly navigate to any chapter in the Pilot Weather e-book. Also, you'll find a quick access bar at the bottom to jump ahead to different places in the e-book.

| App Store 2:12 PM Wed Feb 6                                                     | ÷ 27% I<br>Q Ø <b>№ 11 (1</b> )                                                                                |  |  |  |
|---------------------------------------------------------------------------------|----------------------------------------------------------------------------------------------------|--|--|--|
| Close Q                                                                         |                                                                                                    |  |  |  |
| Cover                                                                           |                                                                                                    |  |  |  |
| CONTENTS                                                                        | THE AIRLINES                                                                                                   |  |  |  |
| PREFACE                                                                         | V VNAV PTH                                                                                                    |  |  |  |
| THE ATMOSPHERE                                                                  | 1.1.                                                                                                    |  |  |  |
| STABILITY AND LAPSE RATES                                                       | 40 000                                                                                                    |  |  |  |
| CLOUDS                                                                          |                                                                                                    |  |  |  |
| ATMOSPHERIC PRESSURE                                                            | -40 300                                                                                                    |  |  |  |
| TEMPERATURE , MOISTURE AND PRECIPITATION                                        | 24                                                                                                    |  |  |  |
| FOG                                                                             | - <mark> </mark> 400歳                                                                                          |  |  |  |
| VISIBILITY AND THE WEATHER THAT RESTRICTS IT                                    | and a second second second second second second second second second second second second second second second |  |  |  |
| AIR MASSES                                                                      | A A A                                                                                                    |  |  |  |
| FRONTS, FRONTAL WEATHER , AND THE LIFE OF A LOW!                                |                                                                                                    |  |  |  |
| BOUNDAR Y LAYER WINDS AND LOW-LEVEL WINDSHEAR (LLWS)                            | 7,, SID<br>1,,                                                                                                 |  |  |  |
|                                                                                 |                                                                                                    |  |  |  |
| Outlines Notes Bookmarks Ogg4 DOUG MORRIS<br>Meteorologist/CFI SCOTT DENNSTAEDT |                                                                                                    |  |  |  |
|                                                                                 |                                                                                                    |  |  |  |

 Optional: You can delete the catalog icon on the main page – it is not needed for reading the Pilot Weather e-book. To remove, press and hold on the icon until the menu below appears and tap Delete catalog. The pilot-weather e-book icon will remain here for future reference.

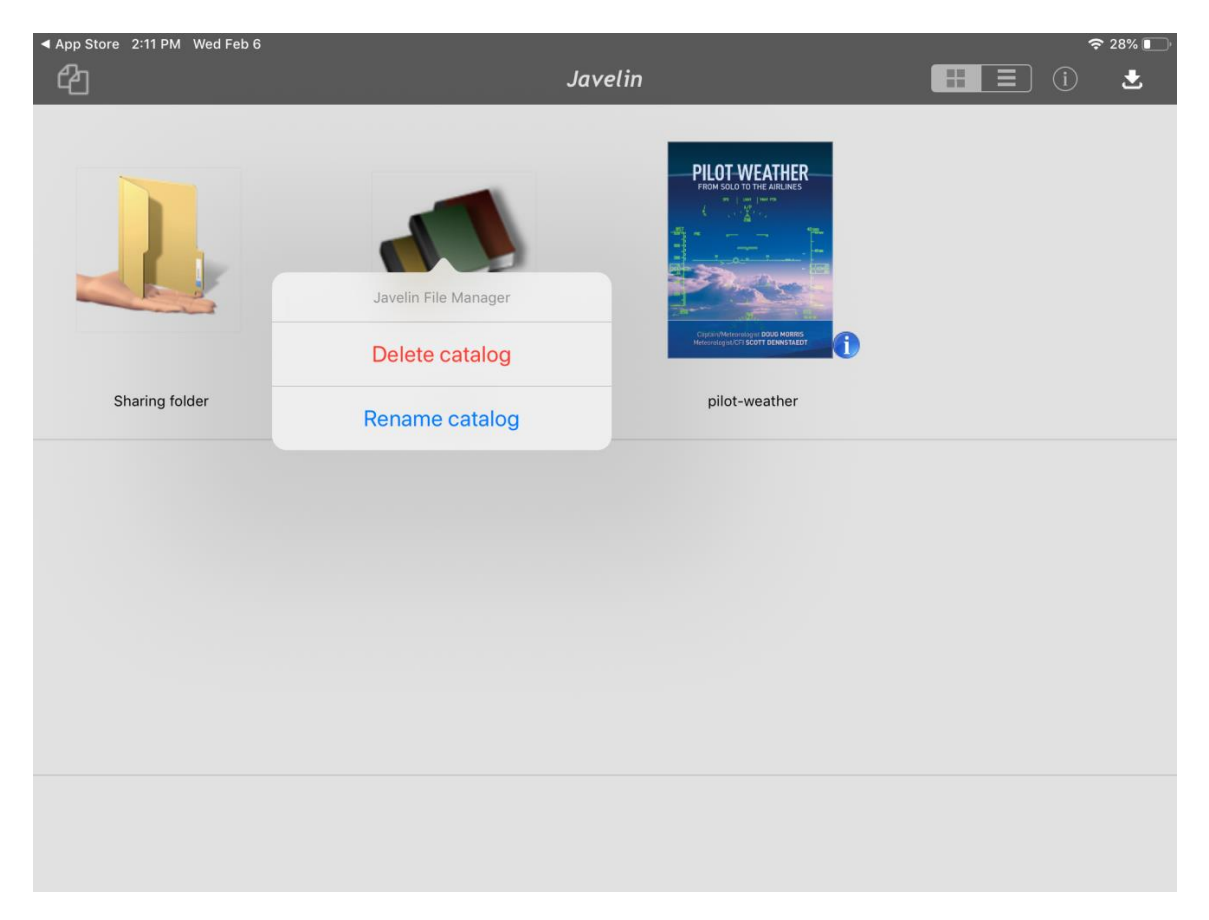